# Fast Facts The PZ5 NeuroDigitizer

This fast fact sheet provides basic information for the PZ5 and related devices. See the System 3 Manual for more information. **Note:** The PZ5 is available with 32, 64, 96, or 128 channels.

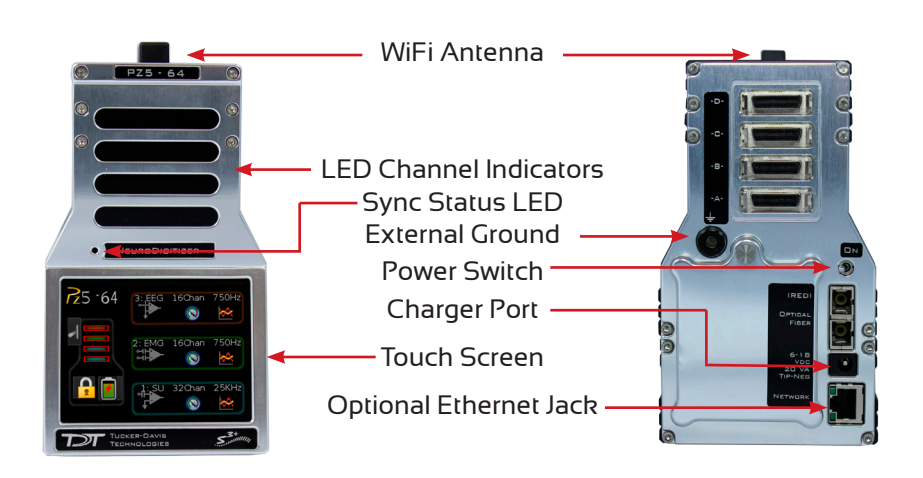

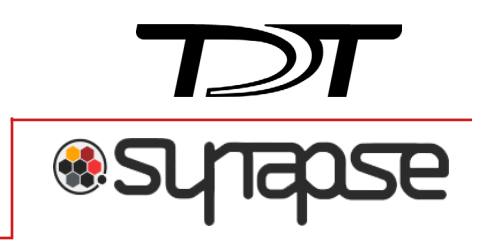

**Software Configuration.** Logical amplifiers can be configured on the Synapse, PZ5 options page. The table below lists default settings for each analog input amp type.

|                           | Referencing | Coupling | Sample Rate |  |
|---------------------------|-------------|----------|-------------|--|
| EMG                       | Diff*       | AC       | 750 Hz      |  |
| EEG                       | Shared      | AC       | 750 Hz      |  |
| LFP                       | Shared      | AC       | 3 kHz       |  |
| SU                        | Local       | AC       | 25 kHz      |  |
| *Diff = true differential |             |          |             |  |

Digital inputs (if available) are configured after analog input banks. Default highpass filter is 0.1 Hz.

**Hardware Setup.** Use the provided 5-meter paired fiber optic cable to connect the PZ5 to the RZ processor, as shown below. The connectors are color coded and keyed to ensure proper connections.

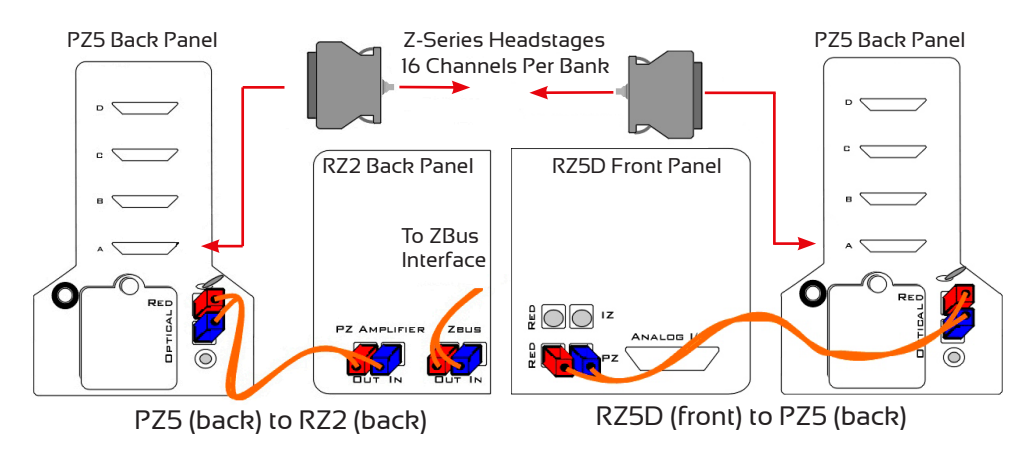

**Using the Front Panel Display.** The front panel touch screen display (icons shown below) can be used for impedance testing, waveform preview, and on-the-fly device configuration.

Open **System Setup** screen to access wifi and device information.

Toggle LED indicators off/on.

A red **outline** indicates a bank is configured, but no headstage is detected. Colors inside the frame indicate the logical amp type (gray= unconfigured).

Lock/Unlock configuration settings.

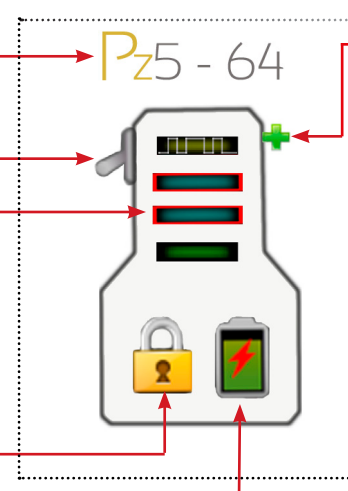

Amp#:Type

Amp Test Preview Configuration Impedance Waveform

for the corresponding logical amplifier.

Channel Count

Create a new logical amplifier. If all banks are

Touch the icon in the logical amp configuration

area [shown below] to display the desired screen

Sampling Rate

configured, the green plus sign is not displayed.

Display **battery status** information.

**Caution:** Touch screen logical amp configuration settings are overwritten at run time.

# To test the impedance of your hardware set-up:

 Touch the Sicon on the desired logical amplifier to display the Impedance Checking screen.

AmpType{Amp#)

| 1: LFP   | Sort    | Ref | ??? | G  | ??? |
|----------|---------|-----|-----|----|-----|
|          |         | 1   | ??? | 2  | ??? |
| Target:  | 10K -   | 3   | ??? | 4  | ??? |
| <b>F</b> | 140Hz   | 5   | ??? | 6  | ??? |
| Freq.    |         | 7   | ??? | 8  | ??? |
| Probing  | Input - | 9   | ??? | 10 | ??? |
|          |         | 11  | ??? | 12 | ??? |
| Auto     | Next    | 13  | ??? | 14 | ??? |
|          |         | 15  | ??? | 16 | ??? |
| D        |         |     |     |    |     |

#### To scroll the visible channels:

· Swipe vertically on the interface.

#### Settings include:

**Target.** Impedance values above the target will be red, values <75% below the target will be green and all other values will be yellow.

**Frequency.** Choose the probing frequency.

**Probing.** Select the pins to measure. Available options depend on the logical amp referencing mode (listed below).

Ref, GND, and AltRef values displayed on top row.

| Differential: | Inp(+) | the positive input channels        |  |
|---------------|--------|------------------------------------|--|
|               | Inp(-) | the differential channels          |  |
| Local:        | Input  | all input channels                 |  |
|               | Ref    | the reference impedance to ground  |  |
|               | AltRef | the alternative reference (pin 13) |  |
| Shared:       | Input  | all input channels                 |  |
|               | Ref    | the reference channel              |  |
|               | Gnd    | the ground impedance               |  |
| None:         | Input  | the input channels                 |  |

**Sort.** Display channels with the largest variation from the target impedance at the top of the screen.

Auto. Cycle through probing options each second.

**Next.** Advance to the next probing option set.

**Waveform Preview.** Incoming signals can be previewed on the front display. The plot label includes the logical amplifier number, amp type, and voltage and time scales.

## To preview the data:

 Touch the Preview icon on the desired logical amplifier.

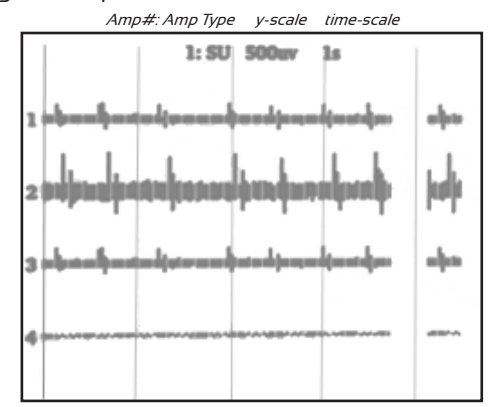

• The screen view can be adjusted using touchscreen options.

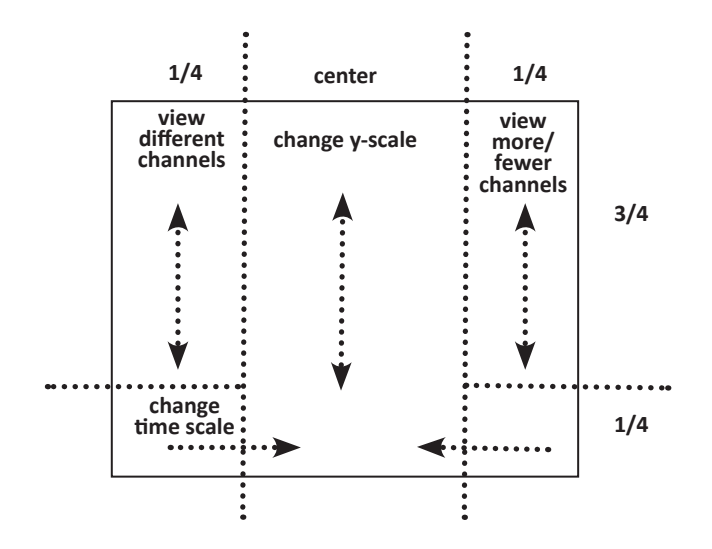

## To return to the Main Configuration screen:

Swipe three fingers across the screen in any direction.

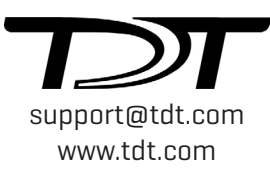